## Q: How to find all absences related to a specific employee?

## Answer:

- 1. Log into AESOP: <u>www.aesoponline.com</u>
- 2. Scroll over the "reports" button at the top, then scroll over the "absence" tab, then click on the "absentee report."

|  |                      | Absence • | Reports •     | Settings •              |          |  |  |  |  |  |  |
|--|----------------------|-----------|---------------|-------------------------|----------|--|--|--|--|--|--|
|  |                      |           | Absence 🕨     | Daily Report            |          |  |  |  |  |  |  |
|  | Summary for: 7/8/201 |           | Employee 🕨    | Substitute Sign In      | ancies   |  |  |  |  |  |  |
|  |                      |           | Substitute 🕨  | Absence Call History    |          |  |  |  |  |  |  |
|  |                      |           | School ►      | Absence Approval Status | loyee Ty |  |  |  |  |  |  |
|  |                      |           | Report Writer | Absentee Report         | J        |  |  |  |  |  |  |
|  | Total U              |           |               | Absence Feedback        | 0        |  |  |  |  |  |  |
|  |                      |           | U             |                         | DA       |  |  |  |  |  |  |

3. Filled out the search fields at the top of the report and then click submit.

|                     | The system will let you run up<br>to about 3 months at a time. |                     | De-Select<br>Vacancies         | Select the employee you an<br>looking for. |                    |
|---------------------|----------------------------------------------------------------|---------------------|--------------------------------|--------------------------------------------|--------------------|
| Absentee Repor      | t 7/8/2014                                                     | ✓ Absences ✓ Vacan  | cies 🕑 Filled 🕑 U <b>s</b> ili | Sub Not Needed                             |                    |
| All Schools         | Schools 🔻                                                      | All Employees       | Employees 🔻                    | All Employee Types                         | Employee Types 🔻   |
| All Absence Reasons | Absence Reasons 🔻                                              | All Vacancy Reasons | Vacancy Reasons 🔻              | All Vacancy Profiles                       | Vacancy Profiles 🔻 |
| All Substitutes     | Substitutes 💌                                                  | Order By:           | imployee Q Search              |                                            |                    |

- 4. The report will show you all the absences for that person, during the date range you selected.
- 5. If you needed more detail you can click the confirmation number (CONF #) to view that particular absence.